## How to make a deposit to InstaForex trading account with MasterCard or Visa.

Please note that during this process you will be asked to provide the details of your card and verify your identity. These are the requirements of the payment processor, not InstaForex. Please have <u>your card</u> <u>and identification document</u> ready before you start.

1. Please enter the amount you want to deposit and select the currency of your card.

|                                                                     | Safety and<br>in InstaForex F                                         | l Security<br>inancial World  | English 👻                             |
|---------------------------------------------------------------------|-----------------------------------------------------------------------|-------------------------------|---------------------------------------|
|                                                                     |                                                                       |                               | You are logged in to 80543353 Log out |
|                                                                     | Visa/Mas                                                              | sterCard                      |                                       |
| Dear customers, kindly be inform<br>holder's name must match the na | ed that deposits can only be made to<br>me of trading account holder. | verified trading accounts fro | m personalized debit cards. The card  |
| Please, note that after deposit yo also can open a new account and  | ur account will be converted to a rea<br>get 30% bonus on it.         | al one and you will get 100%  | bonus equal to deposit amount. You    |
|                                                                     | Sum in trading account currency                                       |                               | USD USD                               |
|                                                                     | Currency of payment                                                   | EUR                           | ×                                     |
|                                                                     | Previ                                                                 | ew (                          |                                       |

2. Confirm the details of transaction.

| O A https://see | sure.instaforex.com/en/deposits/cardon/preview                                                                                               | E \$ |
|-----------------|----------------------------------------------------------------------------------------------------|------|
|                 | Main Financial operations Affiliate program Get bonus 🔝 Multi WebTrader                                                                      |      |
|                 |                                                                                                    |      |
|                 | Instaforex<br>Instant Forex TradingSafety and Security<br>in InstaForex Financial WorldEnglish •                                             |      |
|                 | You are logged in to 80543353 Log out                                                                                                    |      |
|                 | Visa/MasterCard                                                                                                    |      |
|                 | Account number: 80543353<br>Amount To Be Credited: 35.00 USD<br>Amount Payable: 35.00 USD<br>Comment: InstaForex-80543353<br>USD/USD: 1.0000 |      |
|                 | Cancel Proceed to payment                                                                                                    |      |

3. You are forwarded to our processor's webpage. Click 'Buy BTC'.

Please note: you will not receive BTC as a result of the deal. You will get the payment to your trading account in its currency (USD/EUR). BTC is just the processing currency, which is demonstrated for information purpose only.

| want to buy     |           |          |
|-----------------|-----------|----------|
| BTC             |           |          |
| Amount          | EUR / BTC | Currency |
| 85              | €         | € EUR    |
| Payment method  |           |          |
| Credit Card     |           |          |
| 0.002<br>Best o | 200183 BT | С        |

4. You will see the best option for processing, so click 'Continue'.

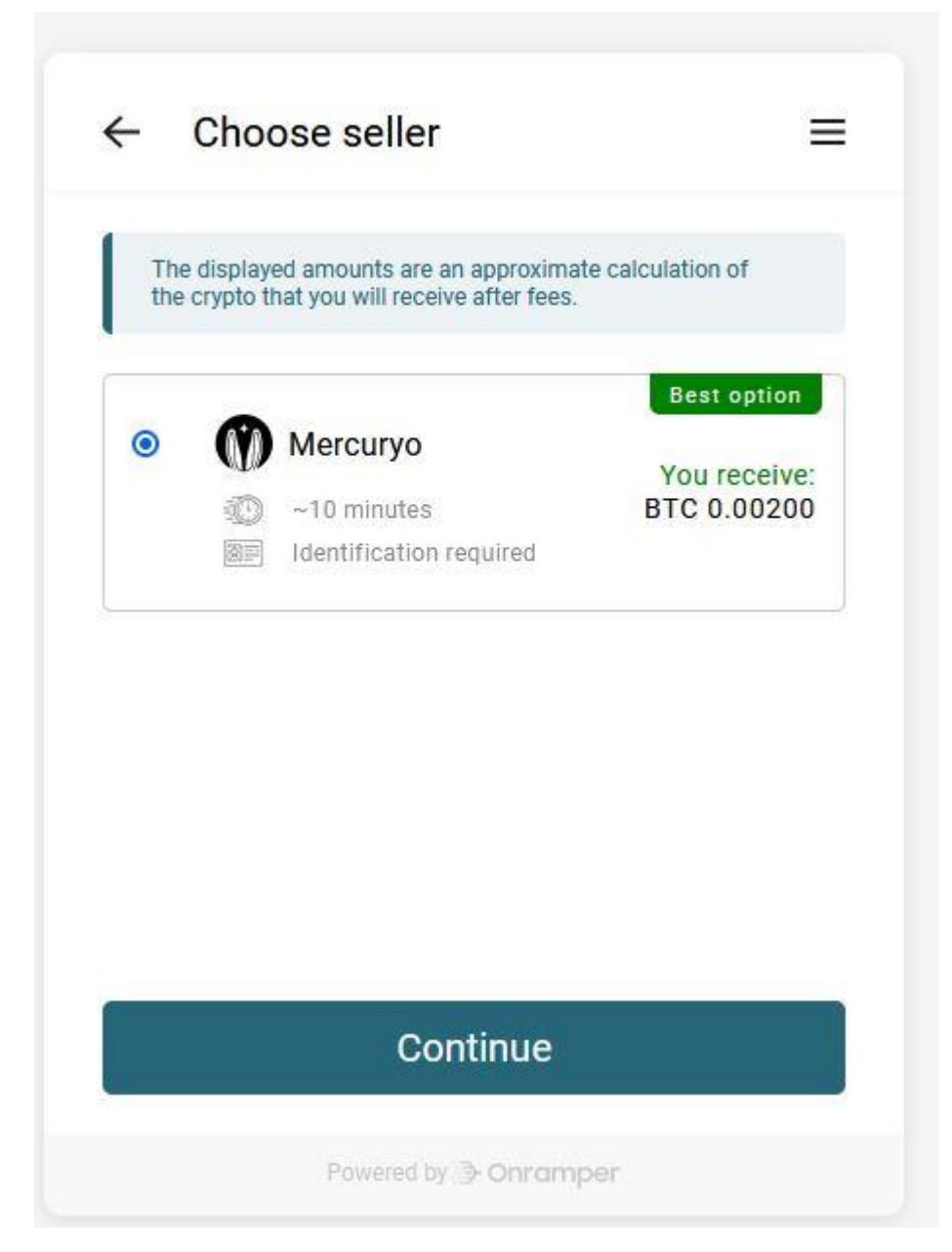

5. Click 'Finish the process'.

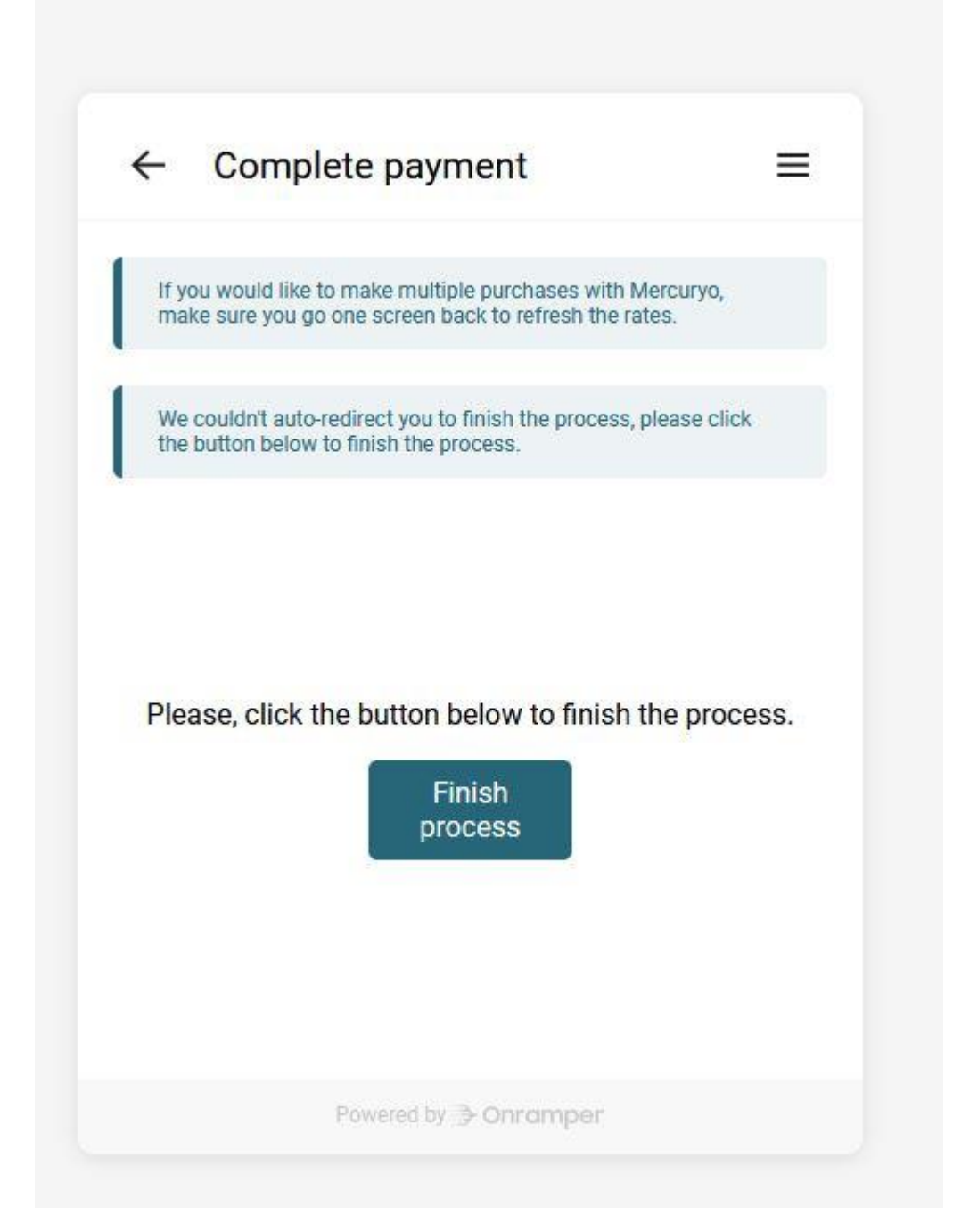

6. Click 'I agree with Terms of Service' and 'Buy'.

Please note: InstaForex covers all the charges applied to your payment. The fees are demonstrated for information purpose only.

| –<br>Buy cry | pto                   |              | ← Complete payment ≡                                                                                                  |
|--------------|-----------------------|--------------|----------------------------------------------------------------------------------------------------|
| 85.00        | EUR 0.00200283        | BTC          | If you would like to make multiple purchases with Mercuryo,<br>make sure you go one screen back to refresh the rates. |
| Rate         |                       | 39943.59 EUR |                                                                                                    |
| Fee          |                       | 5.00 EUR     |                                                                                                    |
| Total        |                       | 85.00 EUR    |                                                                                                    |
| I agree v    | with Terms of Service |              | Redirecting you to finish the process                                                                                 |
|              | Buy<br>mercuryo       |              | A new window should be opened, if not, click the button below to finish the process. Finish process                   |

7. Enter your mobile phone number to receive an SMS code.

| Phone number            | $\leftarrow$ Complete payment $\equiv$                                                                                |
|-------------------------|----------------------------------------------------------------------------------------------------|
| egion<br>+ 1512 3456789 | If you would like to make multiple purchases with Mercuryo,<br>make sure you go one screen back to refresh the rates. |
| Send code               |                                                                                                    |
|                         | Redirecting you to finish the process                                                                                 |
|                         | A new window should be opened, if not, click the button below to finish the process.                                  |
|                         | Finish process                                                                                                    |
|                         |                                                                                                    |
|                         |                                                                                                    |

8. Enter details of your card under 'New card' option. Then click the purple button with amount.

| ÷                                                                 |                                                    | $\leftarrow$ Complete payment $\equiv$                                                                                                    |
|-------------------------------------------------------------------|----------------------------------------------------|----------------------------------------------------------------------------------------------------|
| Payment method                                                    |                                                    |                                                                                                    |
| + New card                                                        | ~                                                  | If you would like to make multiple purchases with Mercuryo,<br>make sure you go one screen back to refresh the rates.                              |
| verification procedure. Otherw                                    | ise, you will receive                              |                                                                                                    |
|                                                                   |                                                    | Redirecting you to finish the process<br>A new window should be opened, if not, click the<br>button below to finish the process.                   |
| Rate                                                              | 40100.08 EUR                                       | Redirecting you to finish the process<br>A new window should be opened, if not, click the<br>button below to finish the process.                   |
| Rate<br>Pay for 0.00199501 BTC                                    | 40100.08 EUR<br>80.00 EUR                          | Redirecting you to finish the process<br>A new window should be opened, if not, click the<br>button below to finish the process.<br>Finish process |
| Rate<br>Pay for 0.00199501 BTC                                    | 40100.08 EUR<br>80.00 EUR<br>5.00 EUR              | Redirecting you to finish the process<br>A new window should be opened, if not, click the<br>button below to finish the process.<br>Finish process |
| Rate<br>Pay for 0.00199501 BTC<br>Fee<br>Fotal                    | 40100.08 EUR<br>80.00 EUR<br>5.00 EUR<br>85.00 EUR | Redirecting you to finish the process<br>A new window should be opened, if not, click the<br>button below to finish the process.<br>Finish process |
| Rate<br>Pay for 0.00199501 BTC<br>Fee<br>Total<br><b>85.00 EU</b> | 40100.08 EUR<br>80.00 EUR<br>5.00 EUR<br>85.00 EUR | Redirecting you to finish the process<br>A new window should be opened, if not, click the<br>button below to finish the process.<br>Finish process |

9. To complete the payment, you will be asked to verify your identity. This is required by the processor. Each financial organisation must verify the identity of the client separately, so please follow the instruction for uploading your document.

| â onramper.com             |                                                                                    |                                                                                                    |                                                                                                    |           |
|----------------------------|------------------------------------------------------------------------------------|----------------------------------------------------------------------------------------------------|----------------------------------------------------------------------------------------------------|-----------|
|                            |                                                                                    | We're hiring!                                                                                                  |                                                                                                    |           |
|                            | • Onramper                                                                         |                                                                                                    | ABOUT DOCS                                                                                                    | INTEGRATE |
|                            |                                                                                    | Mercuryo   Cryptocurrency Exchange Service Avail – D X<br>ie exchange.mercuryo.io/?widget_id=d9c6c6f9-79a1-4 & | ← Complete payment                                                                                                    | =         |
| Le<br>cr<br><sup>Mor</sup> | et your users buy<br>ypto today.<br>netize users with our turn-key (               | Verify your identity<br>Step 1<br>IDENTITY DOCUMENT                                                            |                                                                                                    |           |
| Allow<br>on ev             | w your users to buy crypto without leavi<br>very transaction and monetize your aud | Select the country that issued your document                                                                   | Redirecting you to finish the process<br>A new window should be opened, if not, click<br>button below to finish the process. | the       |
| GE                         | T STARTED DOCUMENTATION                                                            | Finland      Choose your document type      Passport                                                           | Finish process                                                                                                    |           |
| Supp                       |                                                                                    | O ID card O Driver's license C BACK NEXT >                                                                     |                                                                                                    |           |
|                            | EcoBoost                                                                           |                                                                                                    | Powered by Dorramper                                                                                                    |           |

10. Well done! Your deposit will be credited to your trading account within 24 hours.

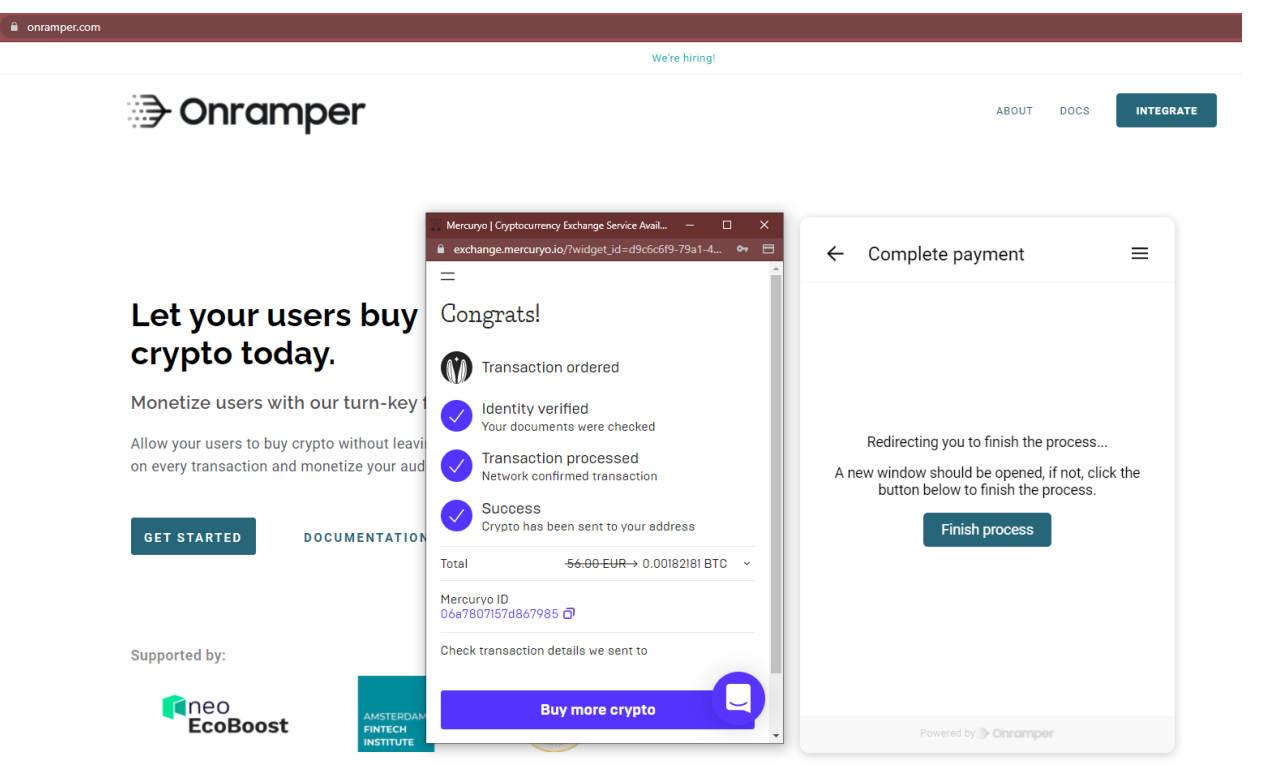